## ESR Learning Management - 10 Steps to Add Local e-Learning Content

| Host C                                                                                                    | Conte                                                    | nt                  |                                        | Creat                                                                                                    | e Learnir                                                       | ng Obje           |  |  |
|----------------------------------------------------------------------------------------------------|----------------------------------------------------------|---------------------|----------------------------------------|----------------------------------------------------------------------------------------------------|-----------------------------------------------------------------|-------------------|--|--|
| In order to play e-Learning in ESR, you must follow these steps:                                                                                                    |                                                          |                     |                                        | The content is now hosted along with the SCORM adapte                                                                                                    |                                                                 |                   |  |  |
| 1) The e-Learning content must be hosted on a <b>web server</b> - preferably <b>visible from the internet</b> (you may need to liaise with your I.T. department for this). You will need a URL for your content (e.g. https://www.myserver.com/content/course1.html). |                                                          |                     |                                        | <ul><li>4) Login to ESR using the Learning Administration URP a Content</li></ul>                                                                                                    |                                                                 |                   |  |  |
| <b>Important</b> : Your content must not be z                                                                                                    | zipped.                                                  | able here https://  |                                        | Catalogu                                                                                                    | le Resources                                                    | Learner           |  |  |
| obtain the URL to the Oracle_SCORM<br>is only required for each web server /<br>and SCORM 2004 adapters then they<br>folders on the server.                                                                                                    | Lo the same<br>L_Adapter.l<br>domain). If<br>will have t | Filetype            | oter organis<br>1.2 already<br>next to | ation's folder, then<br>have an organisat<br>'Online Training' ar                                                                                                    | click 'Go' with 'Fo<br>tion folder, create<br>nd clicking 'Go'. | one by select     |  |  |
| Scorm12Applet.js                                                                                                    | 7,769                                                    | JScript Script File | \$                                     |                                                                                                    |                                                                 |                   |  |  |
| proxy.php                                                                                                    | 5,193                                                    | PHP File            | Focus                                  | Name                                                                                                    | Details Published                                               | Offerings Que     |  |  |
| Cracle_SCORM_Adapter_JS.html                                                                                                    | 1,054                                                    | HTML Document       | 0                                      | Online Training                                                                                                    |                                                                 | 0 Qu              |  |  |
| Cale Activity                                                                                                    | 1,252                                                    | HTML Document       | • •                                    | 🖬 🇀 000 Online Training                                                                                                    |                                                                 | 0 Qu              |  |  |
| EINSUtil.js                                                                                                    | 2,104                                                    | JScript Script File | · •                                    | 504 Online Training                                                                                                    |                                                                 | 0 Qu              |  |  |
| LIVISTIME.JS     Second Line State                                                                                                    | 23,750                                                   | Iscript Script File |                                        |                                                                                                    |                                                                 |                   |  |  |
| I MSAnnlet is                                                                                                    | 23,730                                                   | IScript Script File | 6) Crea                                | ite a Learning Obje                                                                                                    | ect in your Course                                              | folder, by clic   |  |  |
| lims12.html                                                                                                    | 717                                                      | HTML Document       | course                                 | folder, change the                                                                                                    | drop-down to 'Le                                                | arning Object'    |  |  |
| info.php                                                                                                    | 21                                                       | PHP File            |                                        |                                                                                                    |                                                                 |                   |  |  |
| adapter_no_url.html                                                                                                    | 506                                                      | HTML Document       |                                        |                                                                                                    |                                                                 |                   |  |  |
| 📓 adapter_Ims.js                                                                                                    | 538                                                      | JScript Script File |                                        |                                                                                                    |                                                                 |                   |  |  |
| 🕃 adapter_js.js                                                                                                    | 3,211                                                    | JScript Script File | Select C                               | biect: Publish Unpublic                                                                                                    | sh Delete Copy Cre                                              | ate Learning Obie |  |  |
| adapter_blank.html                                                                                                    | 107                                                      | HTML Document       | Select C                               | oliginal and a second and a second and a sec | Cierce Copy Cre                                                 | ace leanning obje |  |  |
| htaccess                                                                                                    | 28                                                       | HTACCESS File       | 🔶 Or                                   | line Training >                                                                                                    |                                                                 |                   |  |  |
| CAcerts                                                                                                    |                                                          | File folder         | · · · ·                                | -                                                                                                    |                                                                 |                   |  |  |

The ICD User for your organisation must then raise an SR requesting that the SCORM adapter be setup. You must include the full URL to the Oracle\_SCORM\_Adapter\_JS.html file. This should look something like:

https://www.myserver.com/JSAdapter12\_php//Oracle\_SCORM\_Adapter\_JS.html

Full details on installation of SCORM Adapters can be found here <u>https://my.esr.nhs.uk/dashboard/web/esrweb/e-learning-technical-information</u>

| Create Learning Objects                                                                                                    |           |                  |                    | Create Catalogue Entry                                                                                                    |                                                                                                    |                                                                                                    |                                                                                                    |                                                                                                    |                                                                    |
|----------------------------------------------------------------------------------------------------|-----------|------------------|--------------------|----------------------------------------------------------------------------------------------------|----------------------------------------------------------------------------------------------------|----------------------------------------------------------------------------------------------------|----------------------------------------------------------------------------------------------------|----------------------------------------------------------------------------------------------------|--------------------------------------------------------------------|
| The content is now hosted along with the SCORM adapter - you now need to setup the content in ESR:                                                                                                    |           |                  |                    | 8) Select the Learning Object (or the Learning Object with a blank URL if you have multiple URLs) and click the blue 'Details' button.                                                                                                    |                                                                                                    |                                                                                                    |                                                                                                    |                                                                                                    |                                                                    |
|                                                                                                    |           |                  |                    | Online Training > 504 Online Training > 504 Application Training >                                                                                                    |                                                                                                    |                                                                                                    |                                                                                                    |                                                                                                    |                                                                    |
| 4) Login to ESR using the Learning Administration URP and select the Content                                                                                                    |           |                  | Focus Name Details |                                                                                                    |                                                                                                    |                                                                                                    |                                                                                                    |                                                                                                    |                                                                    |
|                                                                                                    |           |                  | 0                  |                                                                                                    | ■ 🎯 504 Application Trair                                                                                                    | ling                                                                                                    |                                                                                                    |                                                                                                    |                                                                    |
|                                                                                                    |           |                  | iï                 | 0                                                                                                    | ¢                                                                                                    | 🖪 🍄 504 Module 1                                                                                                    |                                                                                                    |                                                                                                    | P                                                                  |
| Catalogue                                                                                                    | Resources | Learner Content  | Setup              | 0                                                                                                    | ф                                                                                                    | 🖪 🍄 504 Module 2                                                                                                    |                                                                                                    |                                                                                                    |                                                                    |
| organisation's folder, then click 'Go' with 'Folder' selected). If you don't already have an organisation folder, create one by selecting the radio button next to 'Online Training' and clicking 'Go'.                                                                                                    |           |                  |                    | Content > 504 Application Training: Learning Object >         504 Application Training: Add Offering         Use this page to create an online offering in the catalogue and associate a learning object with it. This action publishes the learning object and, for online asynchronous offerings only, creates a class.         Create Options         Image: The Create a new course for this offering or associate this offering with an existing course.         Associate with existing course         Image: Create a new course |                                                                                                    |                                                                                                    |                                                                                                    |                                                                                                    |                                                                    |
| O Dolline Training                                                                                                    |           | 0 Question Banks |                    | Course Learning Object 504 Application Training                                                                                                    |                                                                                                    |                                                                                                    |                                                                                                    |                                                                                                    |                                                                    |
| ○     ◆     ■ ○ 000 Online Training                                                                                                    |           | 0 Question Banks |                    | * Course 504 Application Training<br>* Category Non-Clinical Systems Q                                                                                                    |                                                                                                    |                                                                                                    |                                                                                                    |                                                                                                    |                                                                    |
| <ul> <li>6) Create a Learning Object in your Course folder, by clicking select on your course folder, change the drop-down to 'Learning Object', then click 'Go'.</li> <li>Select Object: Publish Delete Copy Create Learning Object ♥ Go   ♥ ♥ ♥ Online Training &gt;</li> <li>Pocus Name Details Point Point</li></ul> |           |                  |                    |                                                                                                    | 504 Applicati<br>English<br>Mode ~<br>-Learning<br>Lu will k<br>or offe<br>only a<br>le > Cai<br>App<br>page to v<br>rited from<br>ccess<br>Self Enro<br>cess by<br>ther gree Capt | on Training          Q         Start Date ^         Q1-Jan-1951         Dee taken to the Cours         ering. To enable all us         s below.         talogue Search >         Dication Training         view and define learner access         manother (inherited access).         Diment         Assignment         uidance, see the ESF         tivate online learning | e details, apply<br>sers to enrol wit<br><b>ng: Learne</b><br>s to this catalogue of<br>You cannot modify a<br>Export Learner Access<br>& User Manual<br>Creating Local | Ine ▲ Synchronous<br>s No<br>nout approval,<br>r Access<br>piect. This page displa<br>access inherited from<br>I I I I I I I I I I I I I I I I I I I | A<br>A<br>A<br>A<br>A<br>A<br>A<br>A<br>A<br>A<br>A<br>A<br>A<br>A |
|                                                                                                    |           |                  |                    |                                                                                                    |                                                                                                    |                                                                                                    |                                                                                                    |                                                                                                    |                                                                    |

Document Version 7.1